# Maersk GO Hub & Tracking guideline.

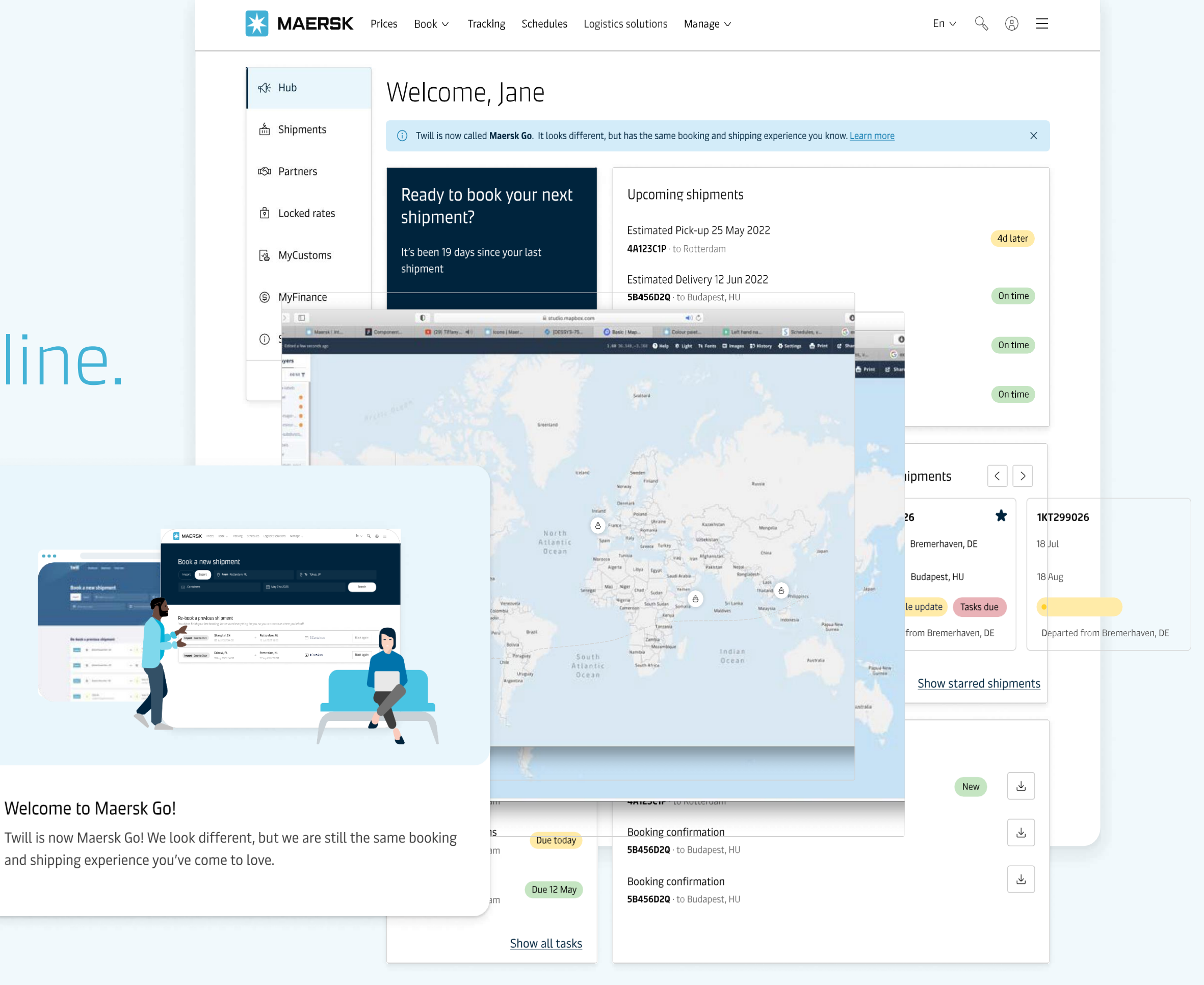

Welcome to Maersk Go!

and shipping experience you've come to love.

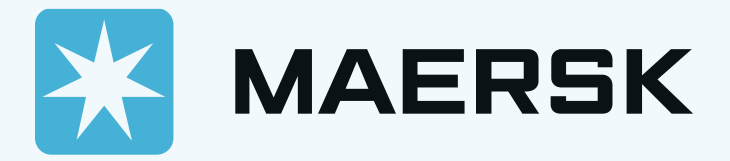

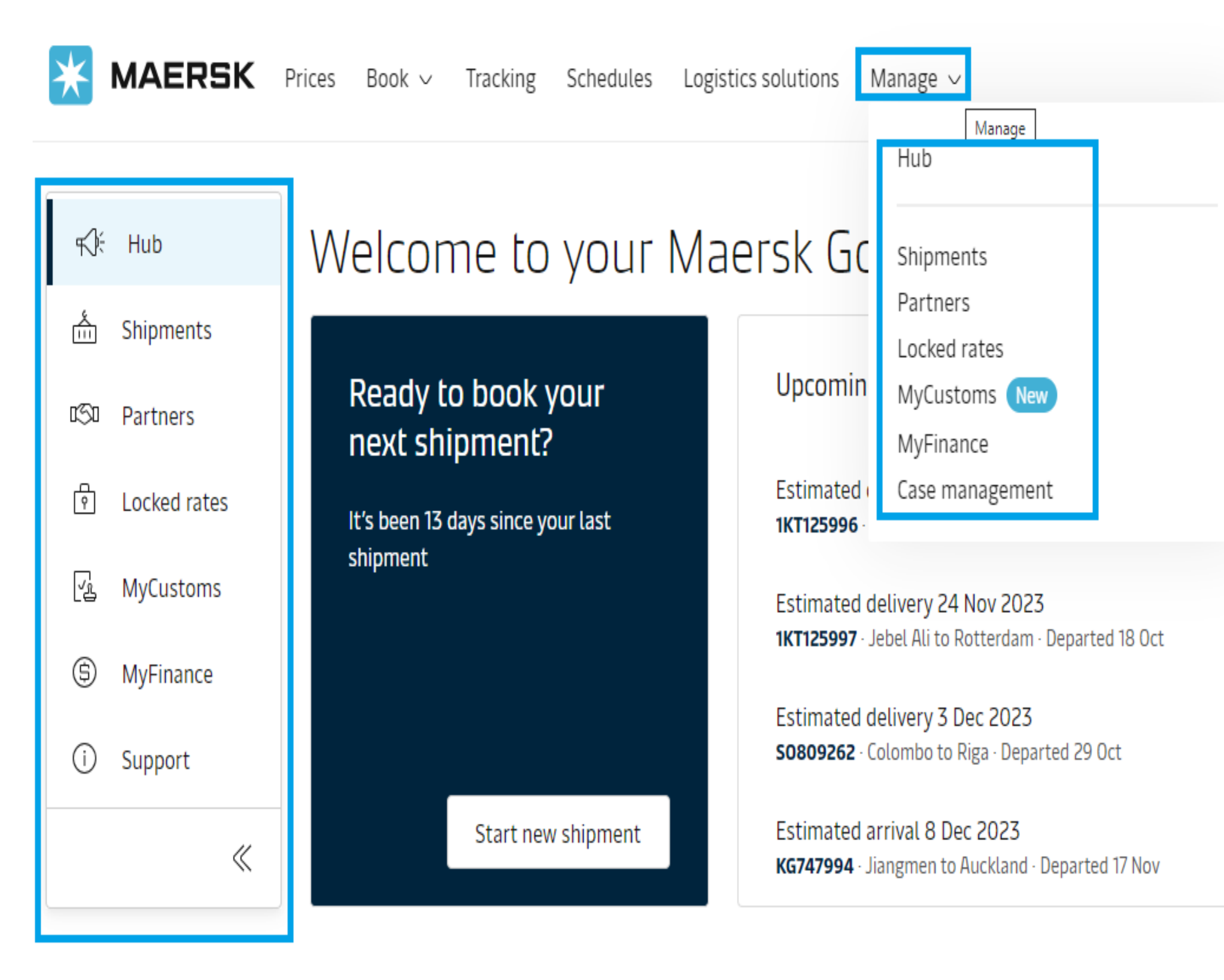

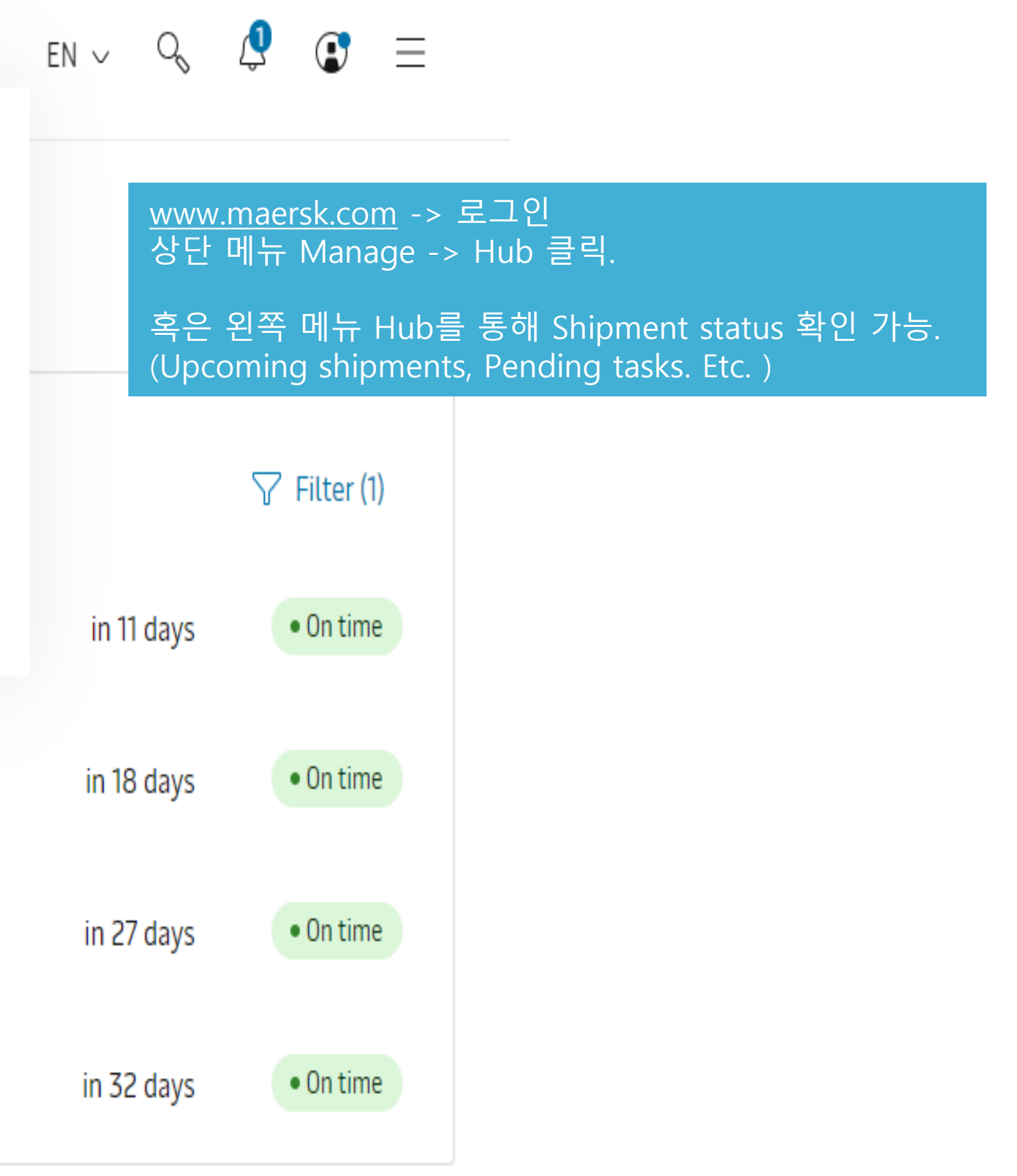

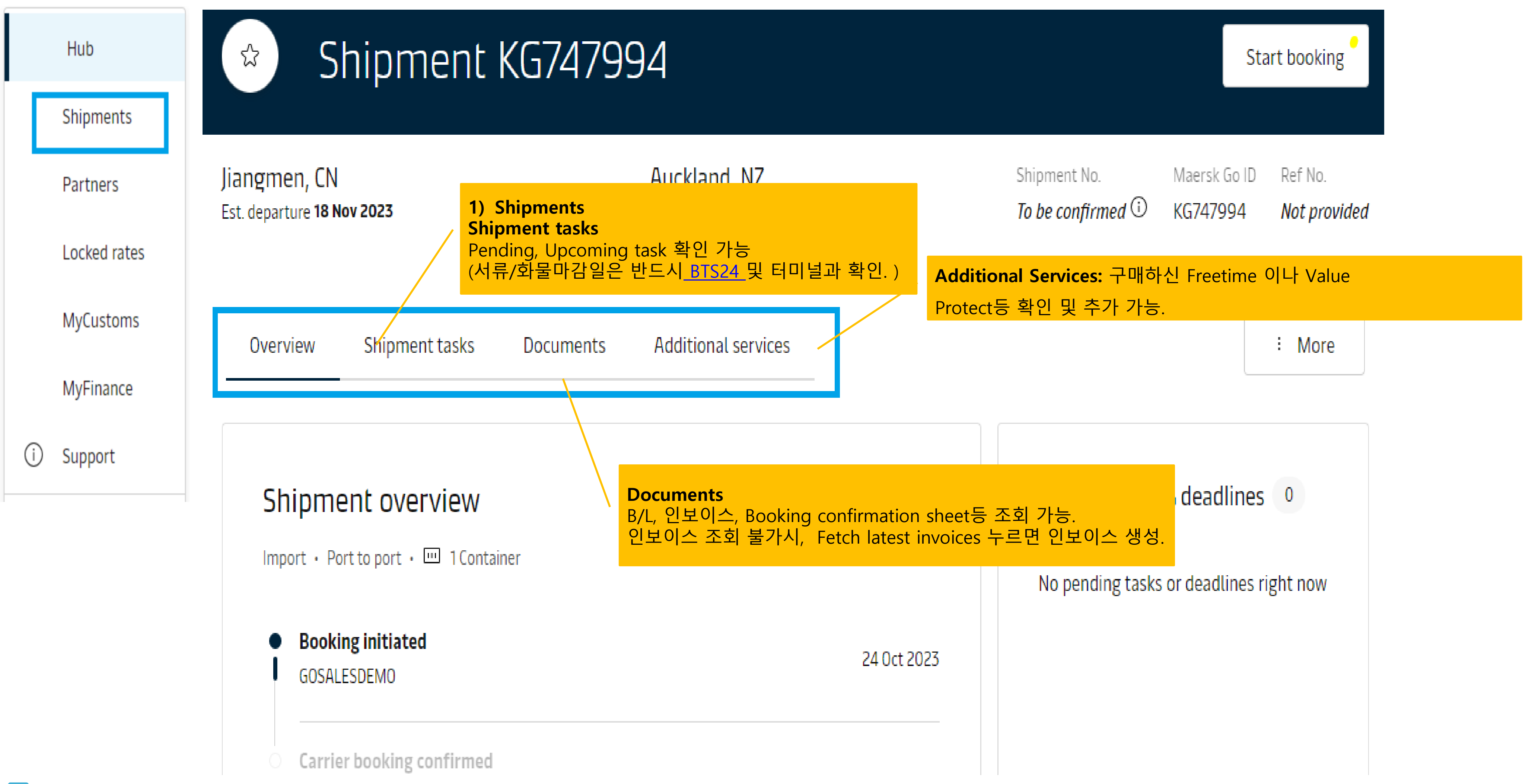

# 2)Partners.

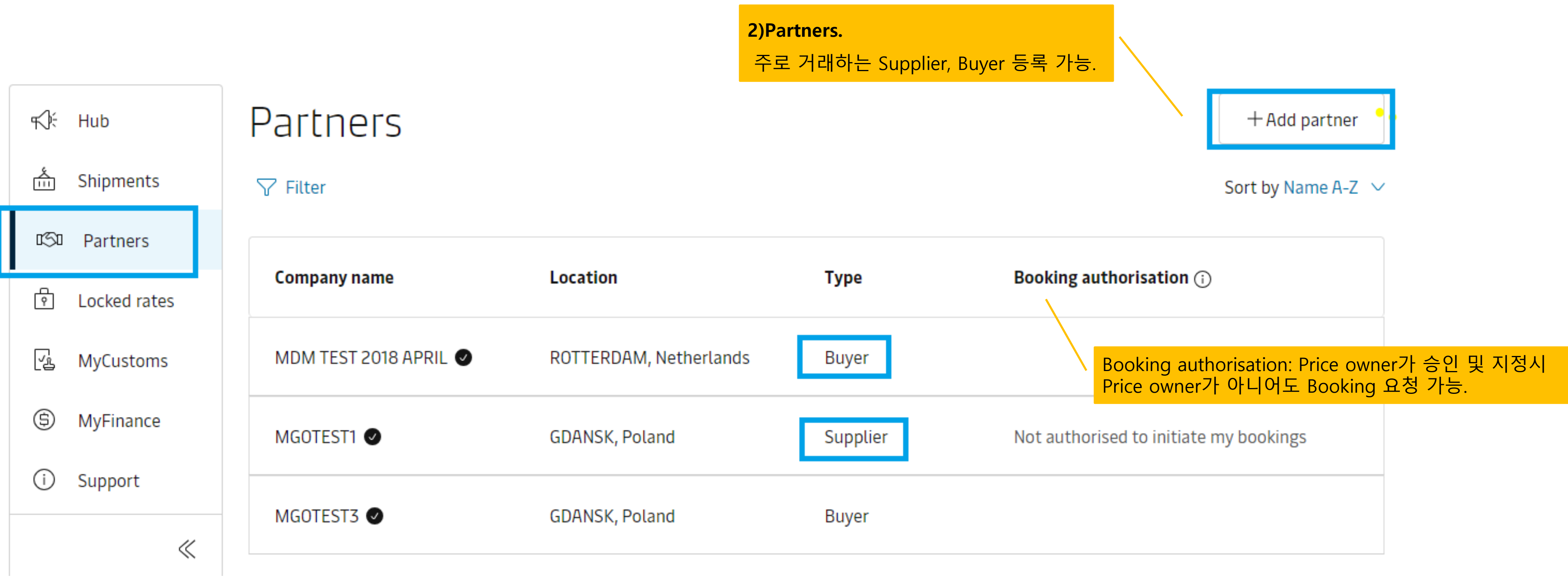

|                                                               | ¶∜÷ Hub        | Locked                 |
|---------------------------------------------------------------|----------------|------------------------|
|                                                               | ំំំំ Shipments | Active Ex              |
| 3) Locked rates.                                              | ගීට Partners   |                        |
| -각 구간의 Lock rate를 설정하여 일정 기간동안 고정된 운임 사용                      | Locked rates   | Type                   |
|                                                               | 🔁 MyCustoms    | Port to Port           |
| - Lock rate fee는 구간마다 다르며, Lock을 설정하신 구간의 첫 Shipment          | S MyFinance    | Import<br>Port to Port |
| 에 자농으로 정구됩니다.                                                 | i Support      | Export<br>Port to Port |
| -Locked rate 는 구입 한 날부터 30days Counting이 되며, Actual departure | *              | Import<br>Port to Port |
| date에 상관 없이 부킹 날싸 반으로 within 30days안에 적용됩니다.                  |                | Export<br>Port to Port |
| 예시) 만약 10/4일에 locked rate 구입 했다면, 11/3일까지 해당 rate로            |                | Import<br>Port to Port |
| 부킹및 적용 가능합니다.                                                 |                | Export<br>Port to Port |
|                                                               |                |                        |

#### Rates

#### xpired

| Origin              | Destination         | Period                                 | Reference number |                   |          |
|---------------------|---------------------|----------------------------------------|------------------|-------------------|----------|
| Qingdao, CN         | Lazaro Cardenas, MX | 25 October 2023 to<br>24 November 2023 | NU9CIXMNX10      | <u>View rates</u> | Book now |
| Nansha New Port, CN | Durban, ZA          | 25 October 2023 to<br>24 November 2023 | 79Q6TYUT3CA      | <u>View rates</u> | Book now |
| Ningbo, CN          | Manzanillo, MX      | 24 October 2023 to<br>23 November 2023 | 6IBP416K2UL      | <u>View rates</u> | Book now |
| Shanghai, CN        | Buenaventura, CO    | 24 October 2023 to<br>23 November 2023 | PDRW04EK8DP      | View rates        | Book now |
| Durban, ZA          | Shanghai, CN        | 23 October 2023 to<br>22 November 2023 | S3JOBK51Y01      | <u>View rates</u> | Book now |
| Yantian, CN         | Progreso, MX        | 19 October 2023 to<br>18 November 2023 | VODFDTHYVTE      | <u>View rates</u> | Book now |
| Yantian, CN         | Progreso, MX        | 19 October 2023 to<br>18 November 2023 | 4YRPB9ZPTPX      | View rates        | Book now |

•

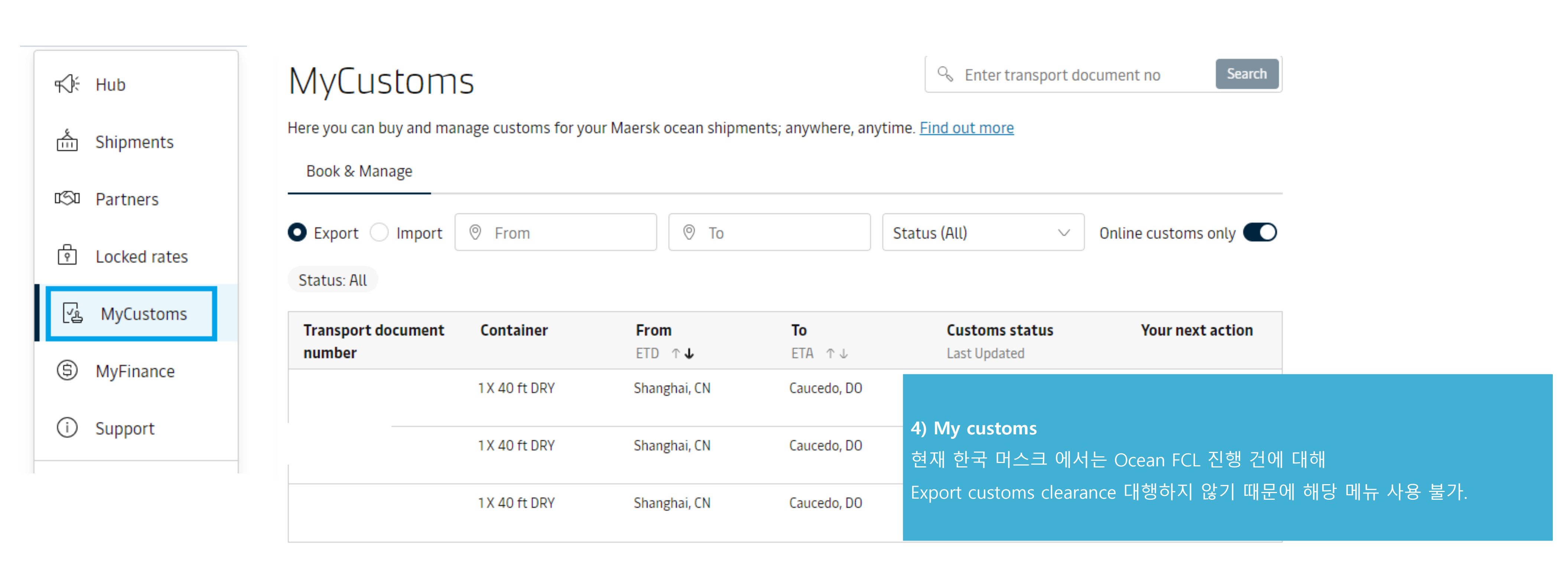

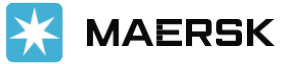

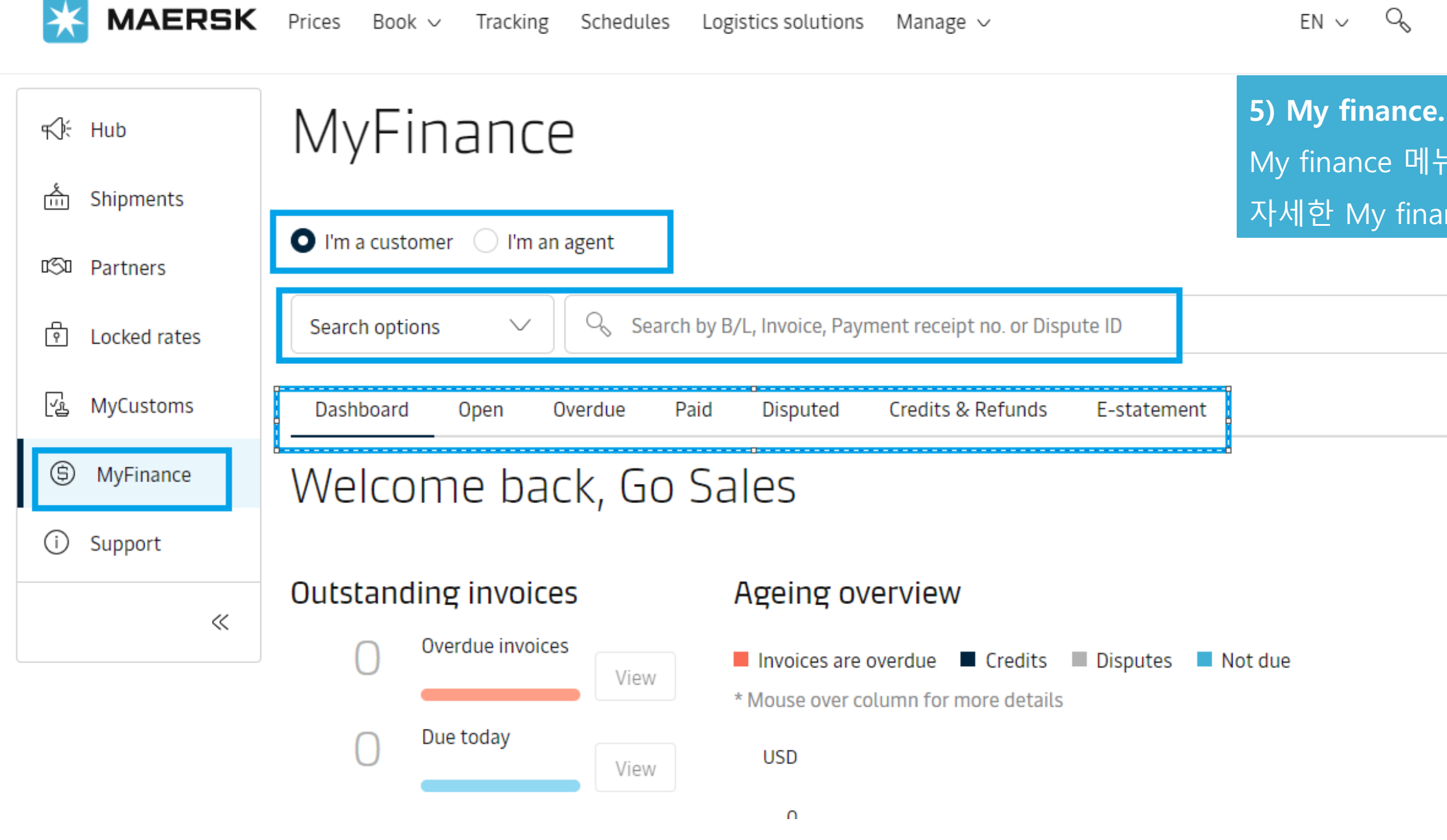

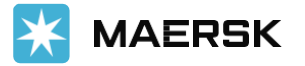

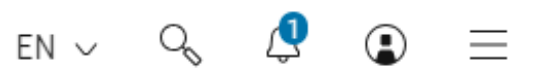

My finance 메뉴에서 Open, Overdue, Paid, Disputed 인보이스 확인 가능. 자세한 My finance 이용 방법은, <u>Maersk Go Invoice & Payment</u>가이드 참고.

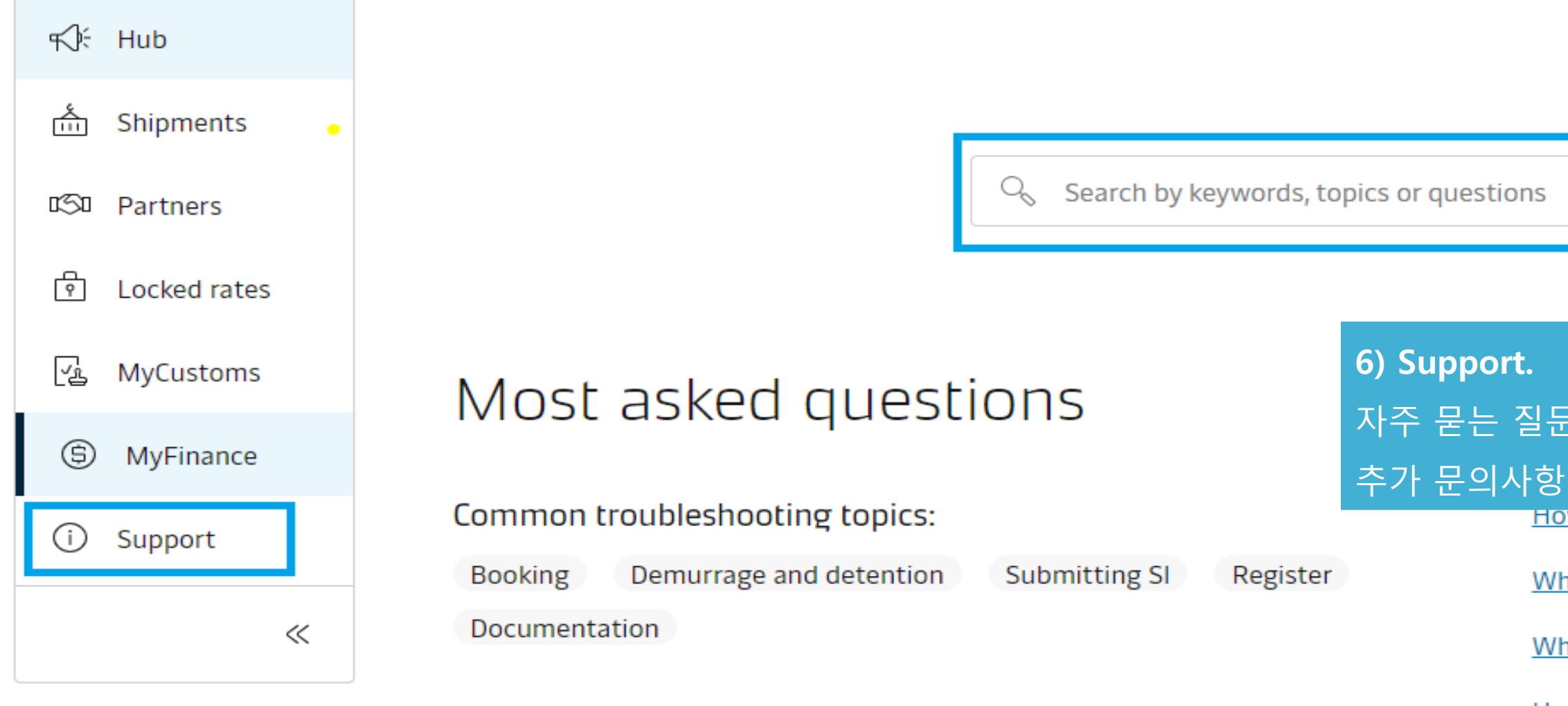

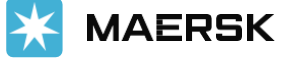

#### How can we help you?

- 자주 묻는 질문 등 검색 가능.
- 추가 문의사항 있으실 경우 maerskgosupport@maersk.com 으로 문의 바랍니다.

•

- What is a free time and Demurrage and Detention (D&D) offer for Maersk
- What types of containers and sizes do you offer services for?
- How to view, download and share invoices?
- How much freetime do I have on my container?

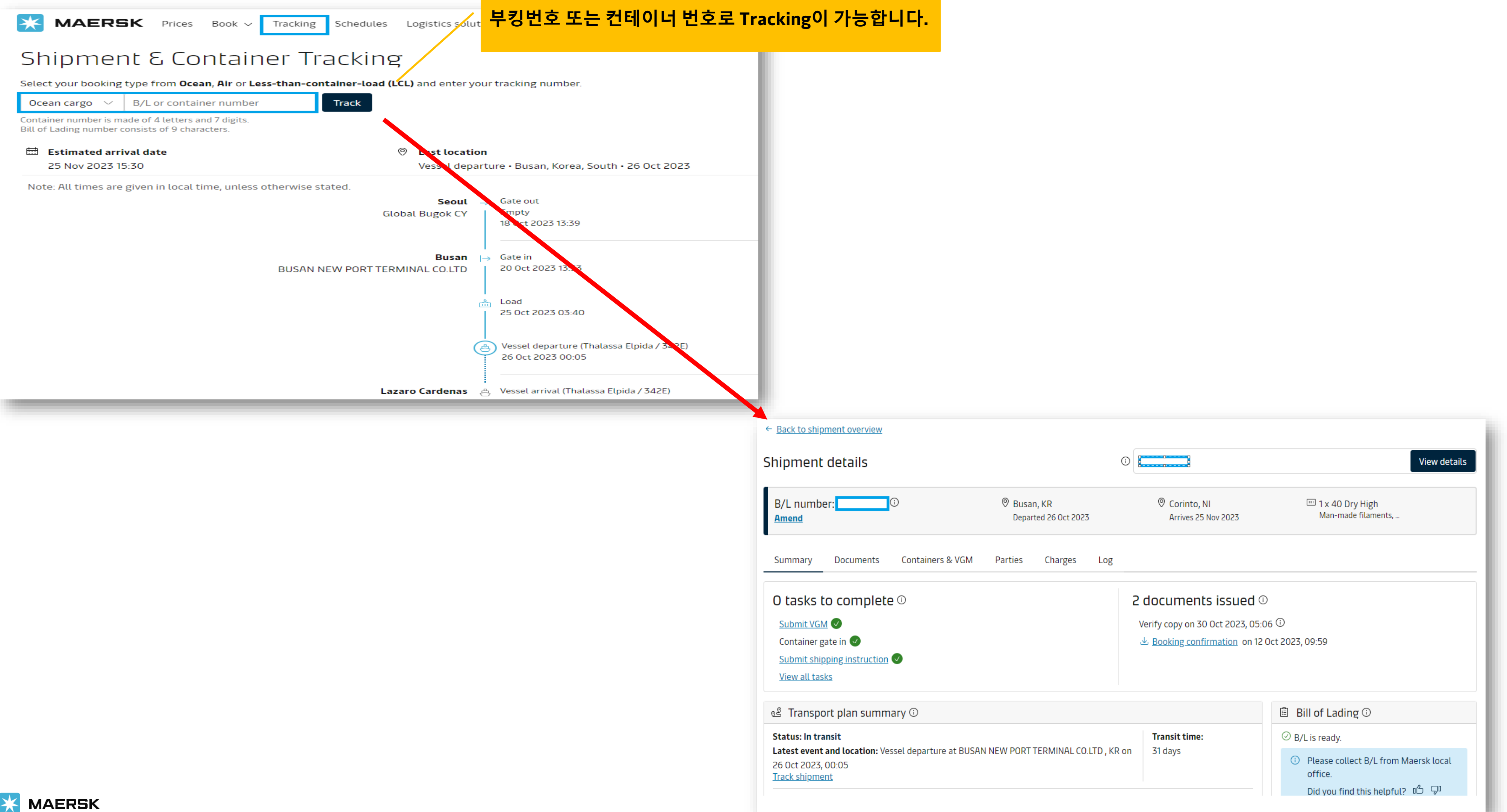